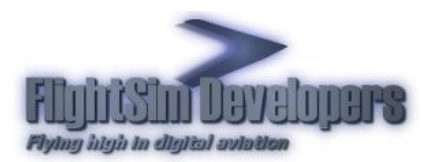

Version: 3.5 Revised: December, 2009

# **Table of Contents**

| Introduction                                              | 2  |
|-----------------------------------------------------------|----|
| Step by Step Procedure                                    |    |
| Step 1 – The License Information Screen                   |    |
| Step 2 – The Remote Activation Dialog                     | 4  |
| Step 3 – Run the Remote Activation Dialog                 | 5  |
| Step 4 – Run the remote activation program online         |    |
| Step 5 – Validate license online                          |    |
| Step 6 – Create registry key file                         |    |
| Step 7 – Save registry key file.                          |    |
| Step 8 – Carry remote activation program to your computer |    |
| Step 9 – Run the remote activation file on your computer  | 10 |
|                                                           | 10 |
| Step 10 – Finish remote activation                        | 11 |

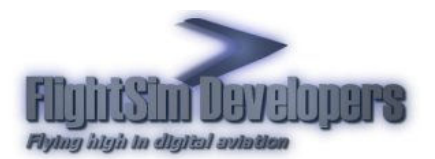

# Introduction

An Internet connected computer is required to activate your FSD License. If the Flight Sim computer is not connected to the Internet you can use the **Offline Activation** method to use another computer, which is connected to the Internet, to activate the license and then transfer the validated key to your Flight Sim computer.

The process begins on your non Internet connected Flight Sim computer. The installer will produce and executable file (.exe) called RemoteActivate.exe. Simply transfer this program via floppy disk or CD to the Internet computer and run it. The license will not be installed on the Internet connected computer. Following the procedure (described below) a program called Validate.exe will be created. Just transfer this program back to you Flight Sim computer via floppy disk or CD and run it. This will activate the license on your computer.

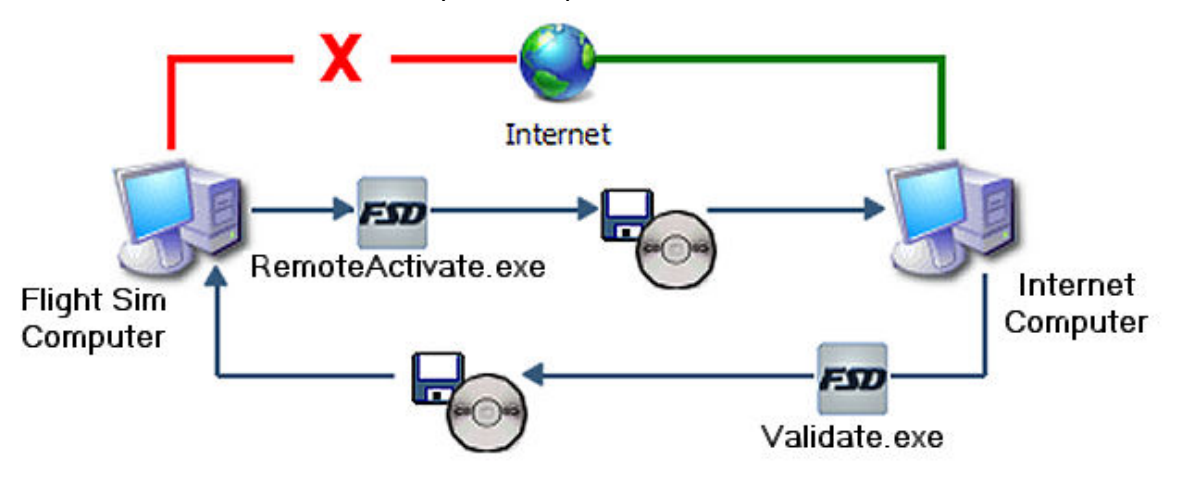

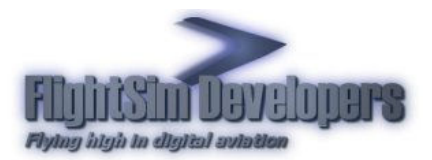

# **Step by Step Procedure**

The following illustrated instructions will guide you through the entire process. This document will be available for your reference any time your need it from both your Flight Sim computer and your Internet connected computer.

**Note** The installer will only initiate the Offline Activation method described here on a computer that is not connected to the Internet. If an Internet connection is detected the installer will default to the standard online activation method.

### **STEP 1 – THE LICENSE INFORMATION SCREEN**

The first screen you will see when you run the installer will be something like this.

| Cirrus SF50                                                                         | ) Vision                                                                                                    |
|-------------------------------------------------------------------------------------|----------------------------------------------------------------------------------------------------|
| Welcom<br>Cirrus SF<br>We strongly recon<br>Windows as possi<br>and Internet securi | e to the FlightSim Developers<br>50 Vision Installation Program<br>mend that you close as many programs running in<br>ble, particularly anti-virus, anti-spyware, firewall<br>ty software before running this installer. |
| Full Name:<br>Email:                                                                | Please provide us with the following:                                                                                                    |
|                                                                                     | Cancel                                                                                                    |

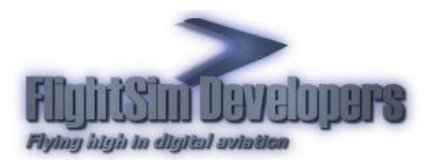

Here you need to provide your license information:

- Your first and last names (no middle name please).
- Your email address. This should be the email address you used when you • created your license. \*
- Your license ID number. This was issued to you at time of purchase.
- The password you chose at time of purchase. If you have multiple titles/licenses this will be the same for all of them.

\*If you have changed your email address you can update your account online. See the instructions below.

Once this information is entered press **OK**.

## **STEP 2 – THE REMOTE ACTIVATION DIALOG**

The installer will prompt you that no Internet connection was found and will begin the Offline Activation process. Just press **Next** on this dialog to continue.

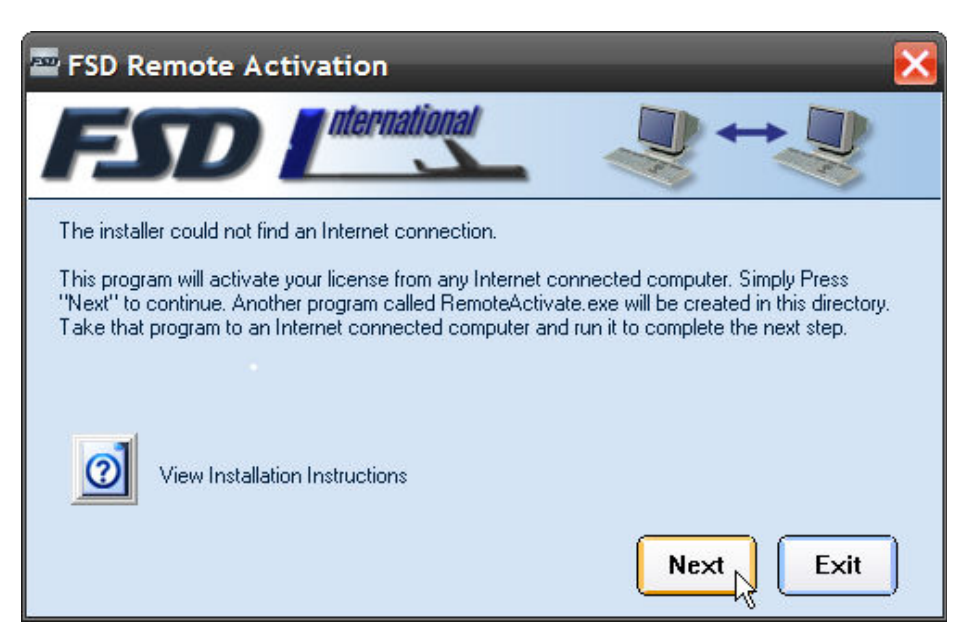

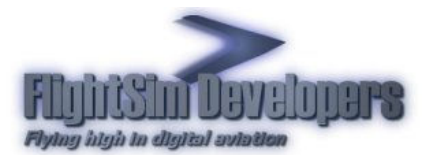

### **STEP 3 – RUN THE REMOTE ACTIVATION DIALOG**

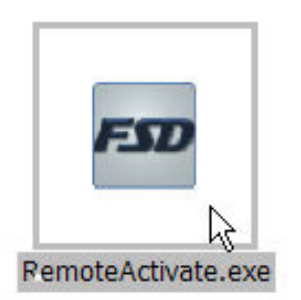

The program RemoteActivate.exe will be created in the same directory where you ran the installer. Save this program on a floppy or CD so that you can transfer it to an Internet connected computer.

Place the program in any convenient directory on the remote computer and execute it

### **STEP 4 – RUN THE REMOTE ACTIVATION PROGRAM ONLINE**

The license validation process will begin. It will take you online to our server to activate the license. Our server will generate a key file (described below). Make note of the information icon and instructions on this dialog, which advise you to save the key file in the same directory where you are running the program. Doing so will speed up the process. Press **Next** to continue.

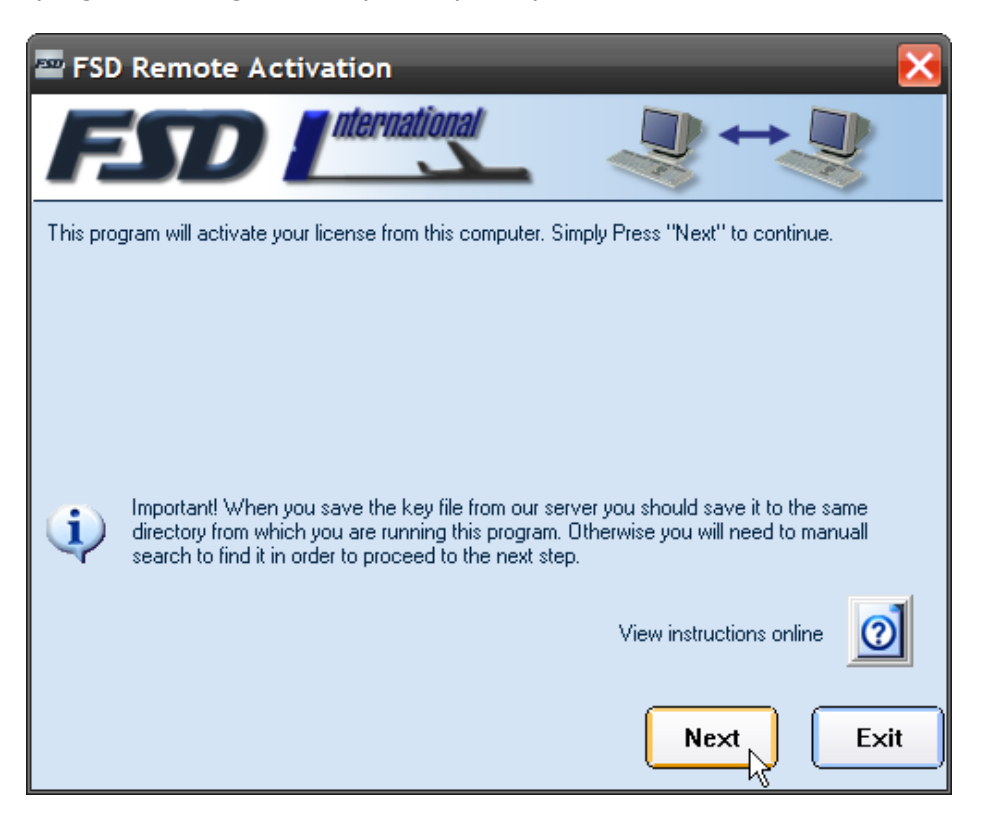

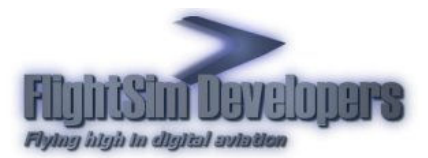

### **STEP 5 – VALIDATE LICENSE ONLINE**

Our server will present you with an online form, which needs to match your license information. On most browsers the program will be able to automatically fill this data it.

After the form is complete press **Next** to continue to step 6.

| Cu                | stomer Service                                                                                                    |
|-------------------|----------------------------------------------------------------------------------------------------|
| Fill out and subr | nit this form to register your product. Items in red are required                                                             |
| First Name:       |                                                                                                    |
| Last Name:        |                                                                                                    |
| Company Name:     |                                                                                                    |
| EMail:            |                                                                                                    |
| Voice Phone:      |                                                                                                    |
| FAX:              |                                                                                                    |
| Address 1:        |                                                                                                    |
| Address 2:        |                                                                                                    |
| City:             |                                                                                                    |
| State/Province:   |                                                                                                    |
| Postal Code:      |                                                                                                    |
| Country:          | ▼                                                                                                    |
|                   | <ul> <li>Notify me of Product Updates related to my purchase</li> <li>Notify me of New Products and Special Offers</li> </ul> |
|                   | Next >>                                                                                                    |

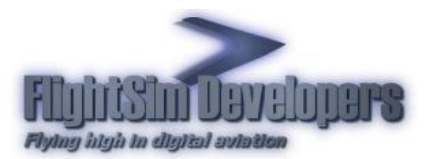

### **STEP 6 – CREATE REGISTRY KEY FILE**

Once the license has been validated the browser screen will prompt you to save the key. Click on the link.

|                               | stomer Service                                                                                                    |
|-------------------------------|----------------------------------------------------------------------------------------------------|
|                               | *****Print this page for your instructions*****                                                                                                    |
| Thank you for                 | registering with us. Your customer record has been updated.                                                                                                   |
|                               | What to do next:                                                                                                    |
| 1. Click HERE to download A   | ActivationFile.reg to your computer. You will see this message:                                                                                               |
| File Dov                      | vnload 🛛 🔀                                                                                                    |
| ?                             | Some files can harm your computer. If the file information below<br>looks suspicious, or you do not fully trust the source, do not open or<br>save this file. |
|                               | File name: ActivationFile.reg                                                                                                    |
|                               | File type: Registration Entries                                                                                                    |
|                               | From: test321.softwarekey.com                                                                                                    |
|                               | This type of file could harm your computer if it contains malicious code.                                                                                     |
|                               | Would you like to open the file or save it to your computer?                                                                                                  |
|                               | Open         Save         Cancel         More Info                                                                                                    |
|                               | ✓ Always ask before opening this type of file                                                                                                    |
| 2. Click SAVE and copy this   | file to a floppy disk and take to the computer with our software already loaded.                                                                              |
| 3. Click Start/Run and type A | A: and click OK.                                                                                                    |
| 4. Double click on Activation | File.reg. You will see a message:                                                                                                    |
| Registry Edito                | r -                                                                                                    |

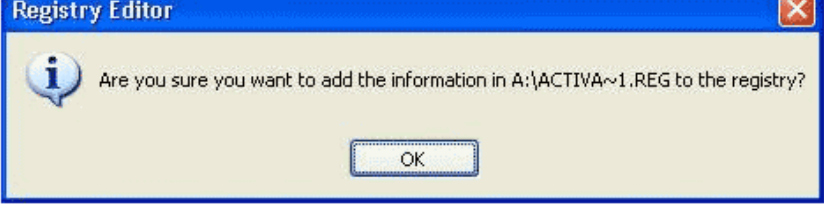

5. Click OK on this message and you will see a message:

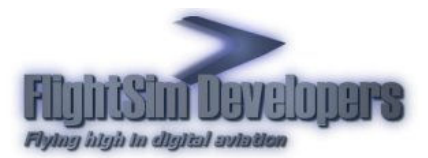

## **STEP 7 – SAVE REGISTRY KEY FILE**

As stated previously, save the file to the same directory where you ran the installer.

Press **Save** when the Windows dialog box appears.

| File Do  | ownload - Security Warning 🛛 🔀                                                                                                    |
|----------|----------------------------------------------------------------------------------------------------|
| Do you   | ı want to run or save this file?                                                                                                    |
| <b>*</b> | Name: ActivationFile.reg<br>Type: Registration Entries, 9.89KB<br>From: secure.softwarekey.com<br>Run Save Cancel                                                                               |
| 1        | While files from the Internet can be useful, this file type can<br>potentially harm your computer. If you do not trust the source, do not<br>run or save this software. <u>What's the risk?</u> |

| Save As                |               |                |         |   |     |       | ? 🔀    |
|------------------------|---------------|----------------|---------|---|-----|-------|--------|
| Save in:               | 🚞 files       |                |         | ~ | G 🤌 | • 🔝 🕈 |        |
| My Recent<br>Documents |               |                |         |   |     |       |        |
| Desktop                |               |                |         |   |     |       |        |
| My Documents           |               |                |         |   |     |       |        |
| My Computer            |               |                |         |   |     |       |        |
|                        | File name:    | ActivationFile | e.reg   |   |     | ~     | Save   |
| My Network             | Save as type: | Registration   | Entries |   |     | ~     | Cancel |

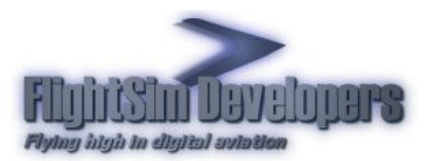

In a few moments this dialog box will appear, confirming that your license has been validated. Press **Next** to continue to step 8.

| 🔤 FSD Remote Activation 🛛 🔀                                                                                                    |
|----------------------------------------------------------------------------------------------------|
|                                                                                                    |
| The server has validated your license!<br>A new file called Validate.exe will be created in this directory.<br>Take this file to your non Internet computer and run it. Then follow the onscreen instructions.<br>Press "Next" to continue. |
| Next Exit                                                                                                    |

### **STEP 8 – CARRY REMOTE ACTIVATION PROGRAM TO YOUR COMPUTER**

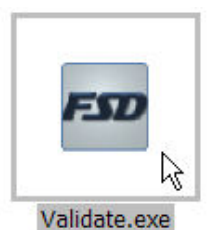

A new program called Validate.exe will be created in the same directory. The original program RemoteActivate.exe will be automatically deleted. If RemoteActivate.exe still remains on your floppy you can delete it. It is no longer needed.

Save the file Validate.exe to your floppy or CD and take it back to your non Internet connected Flight Sim computer.

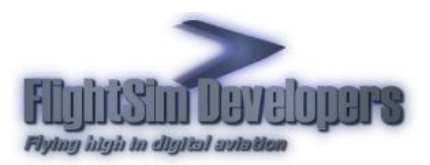

## **STEP 9 – RUN THE REMOTE ACTIVATION FILE ON YOUR COMPUTER**

Once back to your non Internet connected Flight Sim computer save the program Validate.exe to any directory on your hard drive and execute it. You will see this dialog box. Press **Next** to continue

| The self Extractor                                 | ×         |
|----------------------------------------------------|-----------|
| <b>FSD</b> <i>International</i>                    |           |
| The offline activation process is almost complete. |           |
| Press "Next" to continue.                          |           |
|                                                    |           |
|                                                    |           |
|                                                    |           |
|                                                    |           |
|                                                    | Next Exit |
|                                                    |           |

You will prompted to save the key to your registry. Press Yes to continue.

| Registry | y Editor                                                                                                    |
|----------|----------------------------------------------------------------------------------------------------|
| ?        | Are you sure you want to add the information in C:\DOCUME~1\Tim\LOCALS~1\Temp\ActivationFile.reg to the registry? |

Followed by this message. Press **OK** to continue.

| Registry | / Editor                                                                                                    |
|----------|----------------------------------------------------------------------------------------------------|
| <b>į</b> | $\label{eq:lnformation} In C:\DOCUME^1\Tim\LOCALS^1\Temp\ActivationFile.reg has been successfully entered into the registry.$ |
|          | ок                                                                                                    |

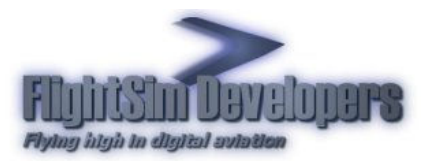

## **STEP 10 – FINISH REMOTE ACTIVATION**

You should then see this dialog, telling you that activation on your Flight Sim computer is complete. Press **OK** and the main installer should start automatically.

| Remote | Activation                                                                   |
|--------|------------------------------------------------------------------------------|
| i      | Congratulations! Your license for the PA32R has been successfully activated. |
| v      | The PA32R installer should start automatically in a few moments.             |
|        | ок                                                                           |

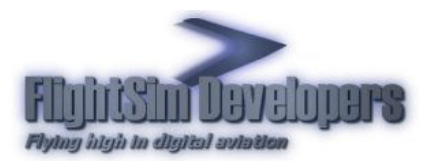

### **STEP 11 – RUN THE INSTALLER**

The installer should run automatically. If not you will need to execute it again yourself. You will see this dialog again:

| FSD Installer     |                                                                                     | × |
|-------------------|-------------------------------------------------------------------------------------|---|
| EDI               | lernational (                                                                       |   |
| AIRCRAFT INSTALLA | ATION                                                                               |   |
|                   | Please enter your information in the fields below and press the green arrow button. |   |
|                   | Installation will then proceed into Flight Simulator.                               |   |
|                   |                                                                                     |   |
|                   | Path:<br>C/Regram Files/Missoneth Games/Missoneth Filebt Simulator V/               |   |
|                   | C. Wrogram Hies Wichosoft Clames Wrichosoft Hight Simulator AV                      | 1 |
|                   | Your Name Name                                                                      |   |
|                   | address@email.net Email                                                             |   |
| Mienasolt         | 12345 License ID                                                                    |   |
| Flight Simulator  | Password                                                                            |   |

The information you typed in previously should also come up automatically. Press the green arrow key again to continue.

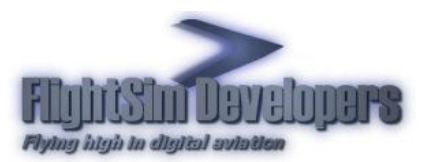

## **STEP 13 – INSTALLER INITIALIZATION**

The installer will take a few moments to initialize and activate your license.

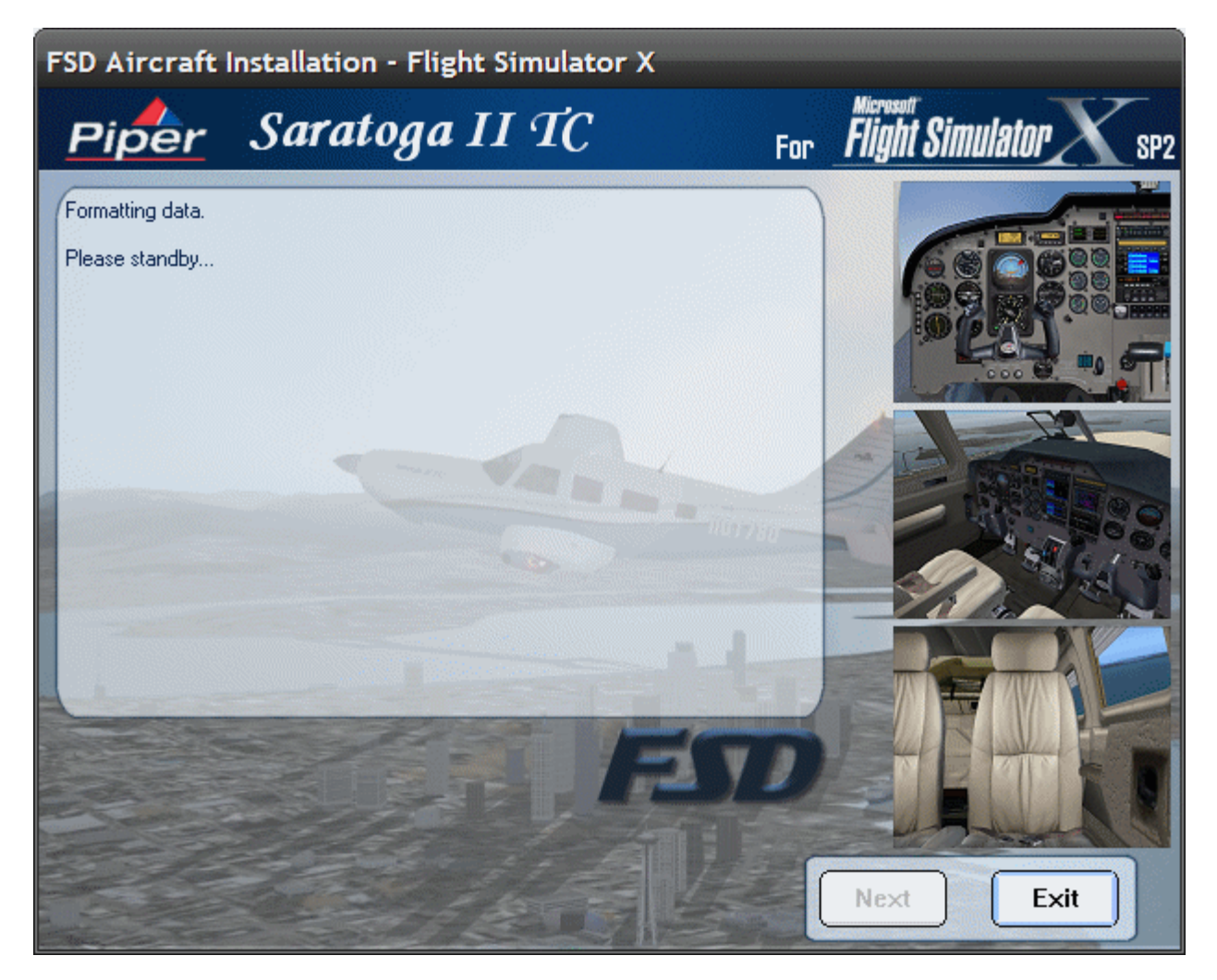

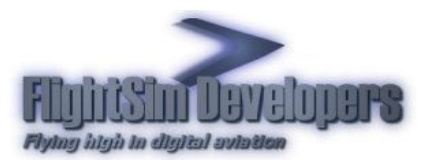

As the installer initializes you will be updated on its progress. This process should take less than 30 seconds on most computers.

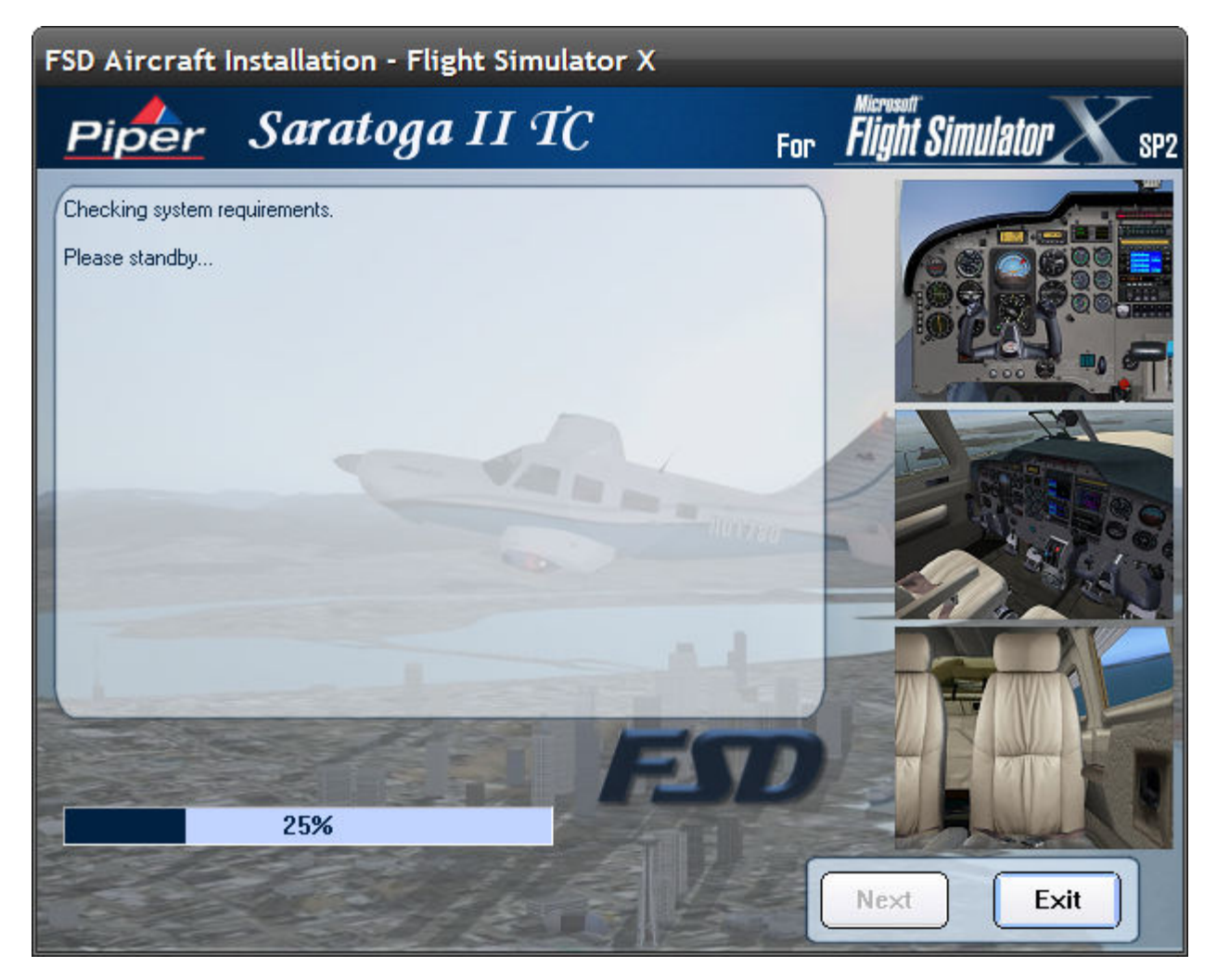

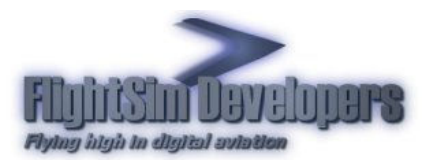

### **STEP 14 – INSTALL THE FILES**

Once the installer has initialized and your license has been activated on your computer you will see this screen. Simply press **Next** to continue.

| FSD Aircraft Installation - Flight Simulator X                                                                                                    |                                 |
|----------------------------------------------------------------------------------------------------|---------------------------------|
| Piper Saratoga II TC                                                                                                    | For <b>Flight Simulator</b> SP2 |
| Welcome to the FSD Saratoga II TC installation program.<br>This program will install all of the necessary aircraft, graphic and data files onto<br>your computer in the proper locations and format.<br>We stongly recommend you discontinue in programs such as virus scanners,<br>firewall, network or anti-spyware software before proceeding.<br>Select "Next" to continue.<br>Complete installation instructions available: | Next Exit                       |

\*Note – If an error occurs during the initialization process it will be reported here. The FSD installer includes advanced diagnostics and tech support access. If an error is encountered you will need to contact us on the Internet from our Tech Support page.

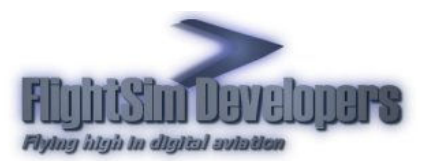

The progress of the installation process is reported on the user interface.

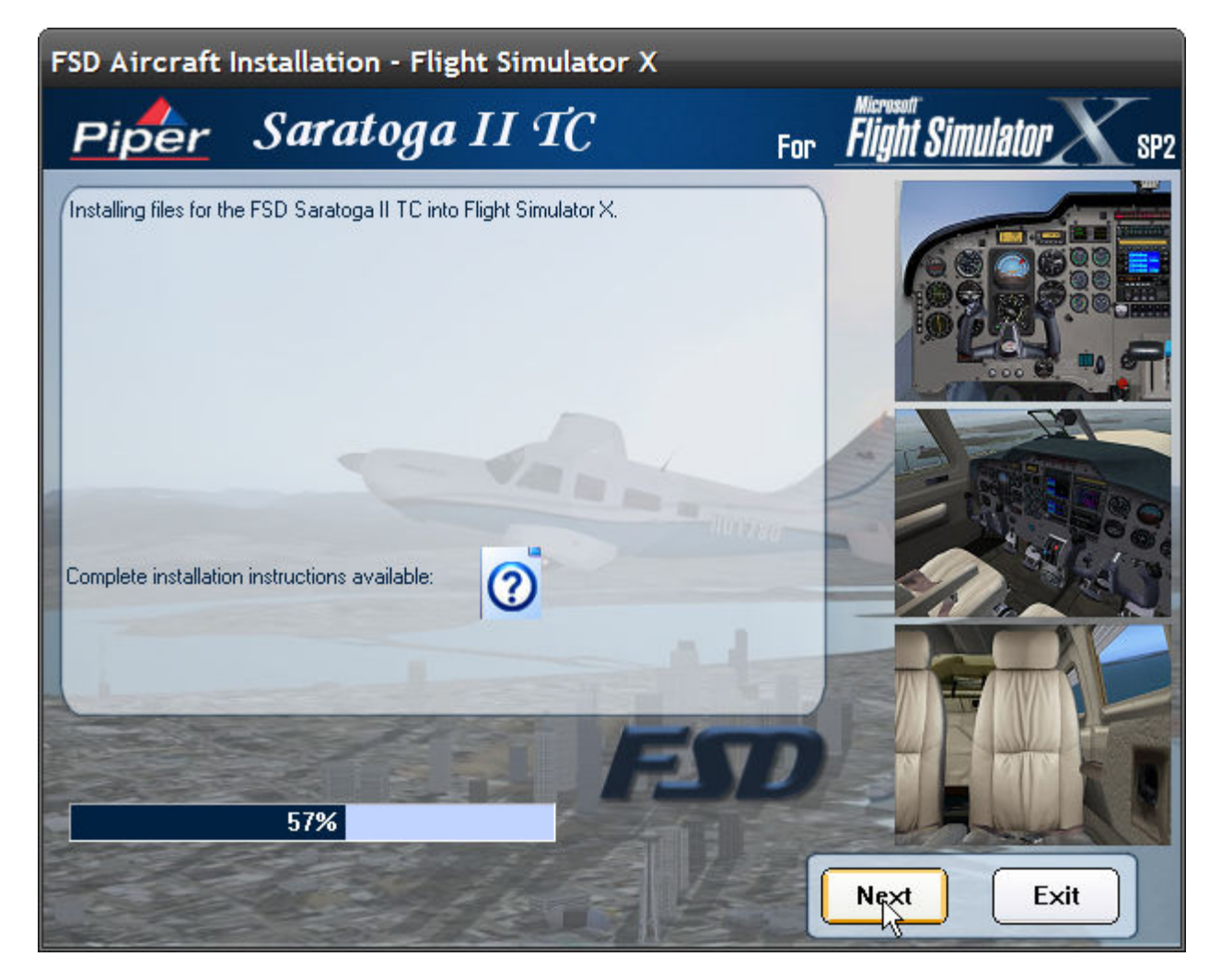

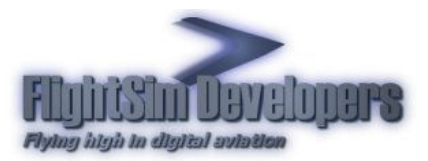

## **STEP 15 – INSTALLATION COMPLETED**

Once installation is completed a confirmation message will appear. The installation process is complete and you are ready to fly!

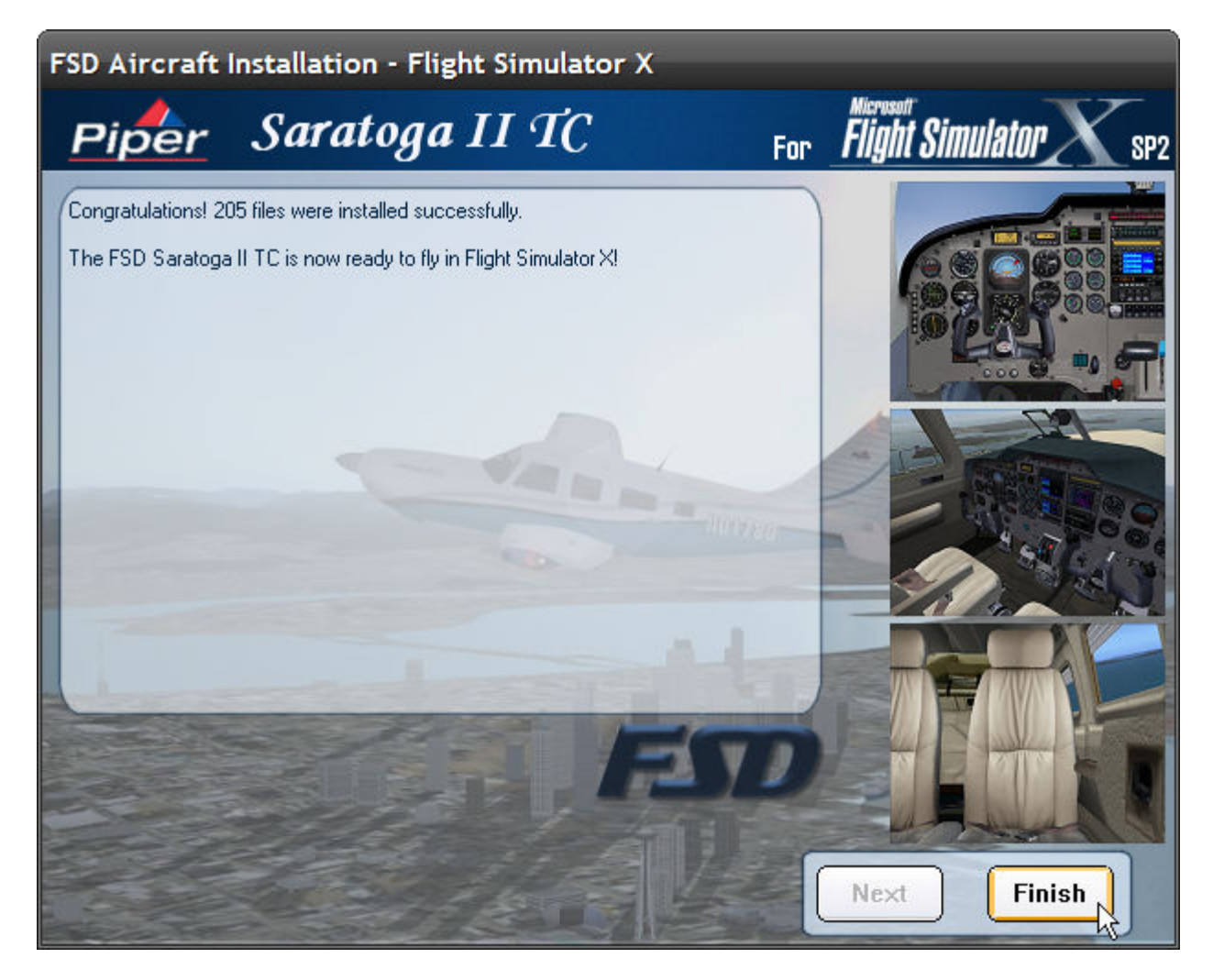